# ZeroTurnaround License Server User Manual 1.4.0

## **Overview**

The ZeroTurnaround License Server is a solution for the clients to host their JRebel licenses. Once the user has received the license he purchased, the file can be uploaded to the central license server to be distributed among the developer seats.

## Installation

Download the ZIP package available at <u>http://www.zeroturnaround.com/jrebel/license-server/</u> and unzip the archive to the desired location.

The content of the directory should look as follows:

C:/zt-license-server/

|- bin/ |- conf/

- db.properties

`- frontend.properties

|- lib/

- Changelog.txt

`- README.txt

The conf/db.properties file determines the database driver and connection used by the license server for storing its data. By default the HSQLDB database is used, but MySQL is also supported. To switch to MySQL, replace the db.properties file with db.mysql.properties (rename db.mysql.properties to db.properties) and change the values to reflect your MySQL setup. The database schema will be automatically created on startup, so the user should have create privileges.

The conf/frontend.properties file allows you to list proxy server IP addresses if you want to use a front end HTTP server between your users and the license server, for example for load balancing.

The bin/ directory contains scripts for Windows and \*nix platforms to execute the server. But generally the server can be started by the following command:

#### java –jar lib/zt-license-server.jar [port]

Once the command above is executed, the following messages will indicate that the server is started:

18:12:25,589 INFO ~ Connected to jdbc:hsqldb:file:data/db 18:12:26,796 INFO ~ Application 'ZeroTurnaround License Server' is now started ! 18:12:27,680 INFO ~ Slf4jLog Started SslSelectChannelConnector@0.0.0.0:8443

The license server is now available at <u>http://localhost:8443</u> – open the URL in the browser and proceed with registration.

## Configuration

Browse to http://localhost:8443 and you should see the following screen:

| 🚫 ZEROTI                                                                                                    | JRNAROUND                                                                                                    |                               |
|----------------------------------------------------------------------------------------------------|----------------------------------------------------------------------------------------------------|-------------------------------|
| Set up the licens                                                                                                    | e server                                                                                                    |                               |
| Before anybody can sta<br>administrator must firs<br>license server: Primary                                                                                                    | art using the license server, you, the great License Server<br>set the server up. There are two kinds of installations you can do with<br>License Server and Fallback License Server.                                                                                                    |                               |
| Primary License Serve                                                                                                    | r serves licenses directly. You need to upload your licenses there.                                                                                                    |                               |
| Fallback License Server<br>Its sole purpose is to so<br>clients are able to load<br>primary server instance<br>Please note that fallbace<br>and not meant to work<br>You ere expected to bro<br>fallback license server | er. keeps a mirrior of your licenses uploaded to primary license server.<br>erve JRebel clients in case of primary license server failure. JRebel<br>and remember information about available fallback server from the<br>e, so you only need to distribute client.lic file of the primary server.<br>ek server is only designed for short/unexpected primary server failures<br>as full-future replacement of the primary server in case of failures.<br>ng primary server online as soon as you can. Only one instance of<br>is supported currently. |                               |
| You can migrate you                                                                                                    | r data from old version of JRebel license server to this shiny and fresh installation!                                                                                                    |                               |
| Contact                                                                                                    | Quick links                                                                                                    | Server Version                |
| ZeroTurnaround OÜ<br>Ülikooli 2 Tartu,<br>51003 Estonia                                                                                                    | Support email<br>ZeroTurnaround Forum                                                                                                    | v1.4.0-SNAPSHOT-20120117-1217 |

If you upgrading your Jrebel License Server to new version, you can migrate the data from old server to the new one. Read more below.

Click the "Primary License Server" link to proceed with the registration:

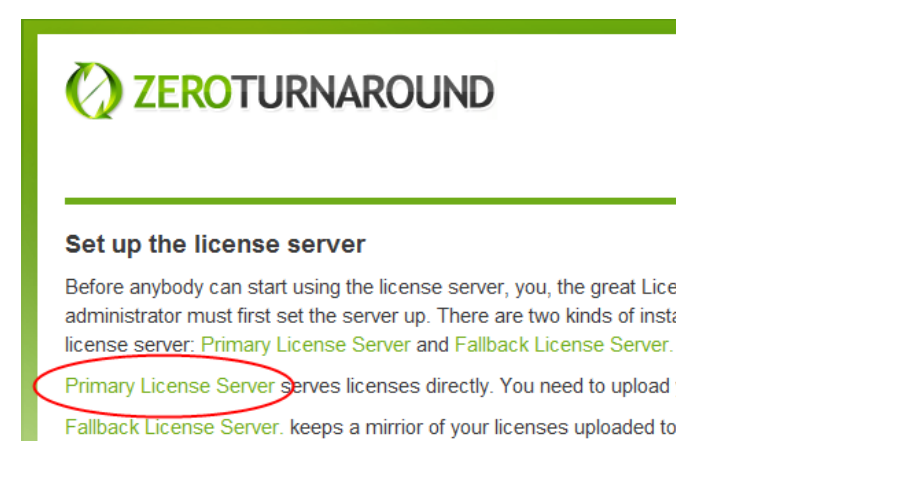

The next screen will ask for the server registration details. Note that the email will serve as administrator user name for this server instance. The host name should be set to the IP of the machine where the license server will be hosted.

| 🚫 ZEROT                                                                                             | URNAROUND                                                                                                    |                                                            |                                                   |
|----------------------------------------------------------------------------------------------------|----------------------------------------------------------------------------------------------------|------------------------------------------------------------|---------------------------------------------------|
| Set up the Lice<br>Before anybody can<br>administrator must fil                                     | nse Server<br>start using the license server, you, the great Lic<br>rst set the server up. You will need to register yo                                                  | ense Server<br>urself below.                               |                                                   |
| You can migrate                                                                                     | your data from old version of JRebel license ser<br>fresh installation!                                                                                                  | ver to this shiny and                                      |                                                   |
| Be especially careful<br>once set. Forcefully of<br>to fail to acquire lice<br>download their clien | I with the server host and port. These values can<br>doing so will cause every single JRebel that use<br>ense, and the only remedy for that would be for<br>t.lic token. | not be changed<br>s this license server<br>everyone to re- |                                                   |
|                                                                                                    | Email (Username)                                                                                                    |                                                            |                                                   |
|                                                                                                    | This will be your login username.                                                                                                    |                                                            |                                                   |
|                                                                                                    | Password                                                                                                    | ]                                                          |                                                   |
|                                                                                                    | Confirm Password                                                                                                    | ]                                                          |                                                   |
|                                                                                                    | First name                                                                                                    | ]                                                          |                                                   |
|                                                                                                    | Last name                                                                                                    | ]                                                          |                                                   |
|                                                                                                    | Company                                                                                                    | ]                                                          |                                                   |
| Hostname                                                                                            | e IgorBljahhin-PC.home                                                                                                    | ]                                                          |                                                   |
|                                                                                                    | This is the IP address or host name of the<br>license server that all JRebel clients will<br>connect to.                                                                 |                                                            |                                                   |
| Por                                                                                                 | rt 8443                                                                                                    | ]                                                          |                                                   |
|                                                                                                    | This is the port of the license server that all<br>JRebel clients will connect to.                                                                                       |                                                            |                                                   |
|                                                                                                    | *I agree with the terms and conditions                                                                                                    |                                                            |                                                   |
|                                                                                                    | of the JRebel License Server License                                                                                                    |                                                            |                                                   |
|                                                                                                    | Set up the license server!                                                                                                    |                                                            |                                                   |
| Contact<br>ZeroTurnaround OU<br>Ulikooli 2 Tartu,<br>51003 Estonila                                 | Quick links<br>Support email<br>ZeroTurnaround Forum                                                                                                    |                                                            | Server Version<br>v1.4.0-\$NAP\$HOT-20120117-1217 |

After submitting the registration for the server is ready for service.

#### The fallback license server

It is possible to setup a fallback instance of the license server either on the same host or some other machine that can reach the primary instance of the license server via the network. To configure the fallback instance, click the "Fallback License Server" link at the setup page when the license server instance is started the first time.

## 🚫 ZEROTURNAROUND

#### Set up the license server

Before anybody can start using the license server, you, the great License S administrator must first set the server up. There are two kinds of installation license server: Primary License Server and Fallback License Server.

Primary License Server serves licenses directly. You need to upload your li

Fallback License Server. Beeps a mirrior of your licenses uploaded to prima Its sole purpose is to serve JRebel clients in case of primary license server

The setup form will ask for the same information as for the primary server instance. Additionally, the primary server host information is required in order for the fallback instance to communicate with the primary license server.

| Hostname              | 192.168.51.1                                                                                                    |
|-----------------------|----------------------------------------------------------------------------------------------------|
|                       | This is the IP address or host name of the<br>license server that all JRebel clients will<br>connect to.                      |
| Port                  | 9443                                                                                                    |
|                       | This is the port of the license server that all<br>JRebel clients will connect to. You<br>generally do not need to modify it! |
| imary Server Hostname | 192.168.51.1                                                                                                    |
|                       | This is the IP address or host name of the<br>primary license server.                                                         |
| Primary Server Port   | 9443                                                                                                    |
|                       | This is the port of the primary license server.                                                                               |
|                       | *I agree with the terms and conditions                                                                                        |
|                       | or the JRebel License Server License                                                                                          |
|                       | Set up the license server!                                                                                                    |
|                       |                                                                                                    |
|                       | Hostname<br>Port<br>imary Server Hostname<br>Primary Server Port                                                              |

## Validating the installation

On the very first screen after the user logs in to the application, the dashboard is displayed. On the dashboard, the general information is presented about the server and current active users.

| 🚫 ZEROTU                                                                                       | Get Developer License<br>Total seats: 0<br>In use: 0 |                                |                                                                              |                                                                                                    |                   |                |
|------------------------------------------------------------------------------------------------|------------------------------------------------------|--------------------------------|------------------------------------------------------------------------------|----------------------------------------------------------------------------------------------------|-------------------|----------------|
| Dashboard Li                                                                                   | censes                                               | Reporting                      | Help                                                                         | Registration                                                                                                    | Log out           |                |
| Current active us                                                                              | ers                                                  |                                |                                                                              |                                                                                                    |                   |                |
| No active users at th                                                                          | ne moment                                            |                                |                                                                              |                                                                                                    |                   |                |
| <ul> <li>Maybe you've given</li> <li>Maybe it is not wo</li> <li>System information</li> </ul> | n them the a<br>rking hours?<br>n                    | actual license in<br>?         | stead of u                                                                   | uploading it here?                                                                                                    |                   |                |
| Server host used                                                                               |                                                      | local                          | host                                                                         |                                                                                                    |                   |                |
| Registered host                                                                                |                                                      | Kasut                          | aja-PC                                                                       |                                                                                                    |                   |                |
| Server port used                                                                               |                                                      | 8443                           |                                                                              |                                                                                                    |                   |                |
| Registered port                                                                                |                                                      | 8443                           |                                                                              |                                                                                                    |                   |                |
| Secure HTTP                                                                                    |                                                      | OK                             |                                                                              |                                                                                                    |                   |                |
| Registered to                                                                                  |                                                      | John I                         | Doe <anto< td=""><td>on@zeroturnaround</td><th>com&gt;</th><td></td></anto<> | on@zeroturnaround                                                                                                    | com>              |                |
| Company                                                                                        |                                                      | World                          | Inc.                                                                         |                                                                                                    |                   |                |
|                                                                                                |                                                      |                                |                                                                              |                                                                                                    |                   |                |
| Contact                                                                                        | Qui                                                  | ck links                       |                                                                              | Status                                                                                                    |                   | Server Version |
| ZeroTurnaround OÜ<br>Raatuse 20 Tartu,<br>51009 Estonia                                        | Sup;<br>Zero                                         | oort email<br>Turnaround Forum |                                                                              | You are logged in as J<br><anton@zeroturnarour< td=""><th>ohn Doe<br/>d.com&gt;</th><td>v1.1</td></anton@zeroturnarour<> | ohn Doe<br>d.com> | v1.1           |

## Managing your licenses

To manage your licenses, proceed to the **Account** tab. On the screen you will find the information about your current licenses: the timeframe for which the licenses are valid, how many seats are available, etc.

| 🚫 ZERO                                                                    | TURNAF                                       | Download developer token<br>Total seats: 0<br>In use: 0 |             |                                                                                                    |                              |
|---------------------------------------------------------------------------|----------------------------------------------|---------------------------------------------------------|-------------|----------------------------------------------------------------------------------------------------|------------------------------|
| Dashboard                                                                 | Account                                      | Reporting                                               | Help        | Log out                                                                                                  |                              |
| Current licens<br>No licenses curren<br>Add license<br>Choose File No     | <b>es</b><br>tly. Upload your<br>file chosen | JRebel licenses u<br>Upload                             | sing the fo | rm below!                                                                                                |                              |
| <b>Contact</b><br>ZeroTurnaround OÜ<br>Raatuse 20 Tartu,<br>51009 Estonia | <b>Qu</b><br>Sup<br>Zer                      | ick links<br>oport email<br>oTurnaround Forum           |             | Status<br>You are logged in as Anton<br>Ahripov<br><anton@zeroturnaround.com></anton@zeroturnaround.com> | Server Version<br>v1.0.2beta |

To upload the new license file, push **Choose File** button, the file open dialog will appear. Select the license file you would like to store on the server and hit **Upload**.

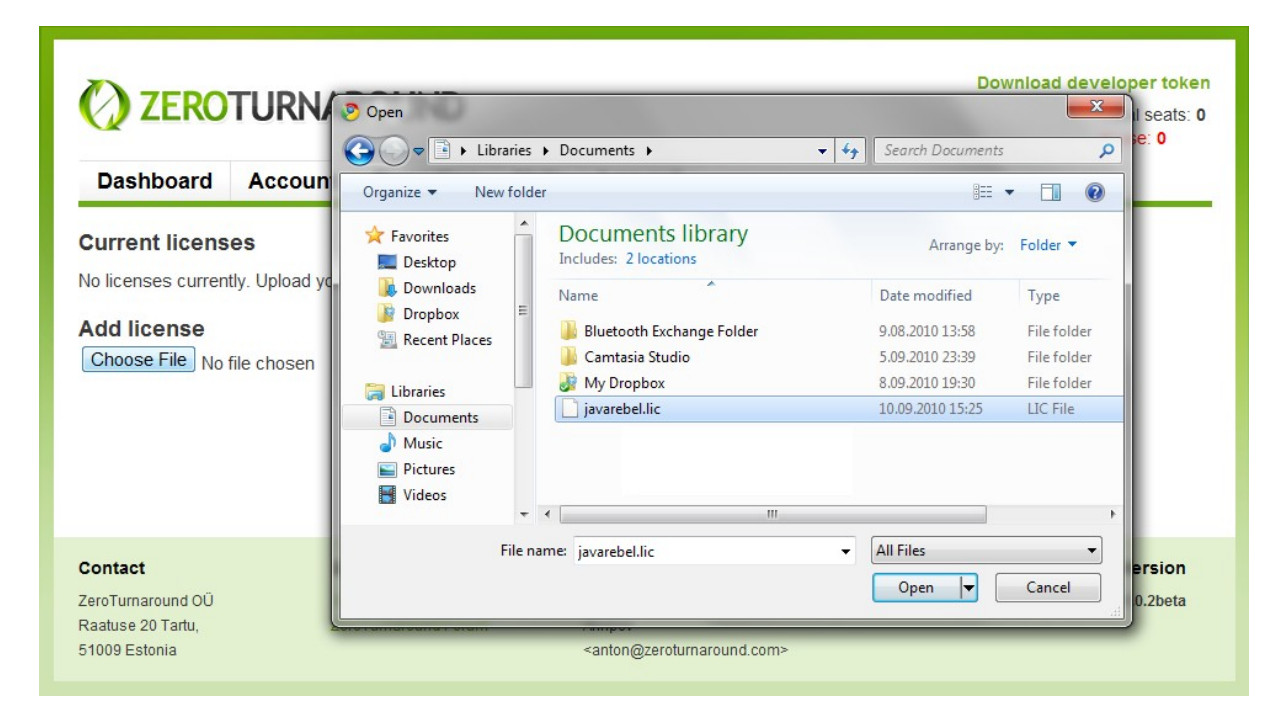

Once you have uploaded the file, you can proceed with distributing the licenses among the developer seats.

| 🚫 ZERO                                                  | Download developer token<br>Total seats: 10<br>In use: 0 |                               |            |                                                                                                |                   |        |            |
|---------------------------------------------------------|----------------------------------------------------------|-------------------------------|------------|------------------------------------------------------------------------------------------------|-------------------|--------|------------|
| Dashboard                                               | Account                                                  | Reportin                      | ig Help    | Log out                                                                                        |                   |        |            |
| Current licens                                          | es                                                       |                               |            |                                                                                                |                   |        |            |
| Licensee                                                | Organiza                                                 | tion                          | Seats      | Start date                                                                                     | End date          | Status | Delete     |
| Toomas Römer                                            | ZeroTurna                                                | around                        | 10 seat(s) | 15:06 08 Apr 2010                                                                              | 15:06 10 Apr 2011 | Valid  | Х          |
| Choose File No t                                        | file chosen                                              | Upl                           | oad        |                                                                                                |                   |        |            |
| Contact                                                 | Qu                                                       | ick links                     |            | Status                                                                                         |                   | Serve  | er Version |
| ZeroTurnaround OÜ<br>Raatuse 20 Tartu,<br>51009 Estonia | Sup<br>Zeri                                              | pport email<br>oTurnaround Fo | rum        | You are logged in as Anton<br>Ahripov<br><anton@zeroturnaround.com></anton@zeroturnaround.com> |                   |        | v1.0.2beta |

## Download developer token

To make a single JRebel installation aware of the license server one should download the token from the license server. On the upper right of the screen, find a link **Download developer token**. Now there are two options of how to distribute the token:

- 1) Right mouse click, choose **Copy link address...**, and send it to the person who needs a license. The URL you will sent to the person will look similar to https://ls.zeroturnaround.com/headless/client.lic?uid=6c10asdg-7fh7-1234-ga2i-1234abcd5432
- 2) Or, download client.lic file yourself by hitting **Download developer token** link, and send the file over to all the developers in your team.

## Installing the license file

JRebel application will use *client.lic* file to verify the license against the central server from where it was downloaded. To make JRebel installation aware of the fact that it should go to a particular URL for license verification, one should place *client.lic* file in the same directory where *jrebel.jar* is located, (e.g. *C:\Program Files\ZeroTurnaround\JRebel\client.lic*).

| ganize 🔻 📄 Open Bur | n N | ew folder                |                  | i≡ • <b>□</b>     |
|---------------------|-----|--------------------------|------------------|-------------------|
| 鷆 ZeroTurnaround    | *   | Name                     | Date modified    | Туре              |
| JRebel              |     | 🎴 bin                    | 16.09.2010 15:18 | File folder       |
| 🎍 bin               |     | onf conf                 | 16.09.2010 15:18 | File folder       |
| 🍌 conf              |     | 🔒 doc                    | 16.09.2010 15:18 | File folder       |
| 📕 doc               |     | .installationinformation | 16.09.2010 15:18 | INSTALLATIONI     |
| lechSmith           |     | Changelog                | 12.08.2010 16:23 | Text Document     |
| lexmaker            |     | Client.lic               | 16.09.2010 15:19 | LIC File          |
| I ortoiseHg         |     | 🚫 jrebel                 | 16.09.2010 1:56  | Icon              |
| wave Systems Corp   |     | 🔳 jrebel                 | 15.09.2010 19:34 | Executable Jar Fi |
| WIDCOMM             |     | 📄 jrebel.plugininfo      | 16.09.2010 15:18 | PLUGININFO File   |
| Wie Ditferru        | _   | 🔤 jrebel                 | 16.09.2010 1:56  | PNG File          |
| Windows Defender    | E   | License                  | 12.08.2010 16:23 | Text Document     |
| Windows Derender    |     | Notice                   | 12.08.2010 16:23 | Text Document     |
| Windows Mail        |     | 🔊 ZeroTurnaround         | 16.09.2010 1:56  | Internet Shortcu  |
| Windows Wall        |     |                          |                  |                   |

After the file is placed in the correct location JRebel will use it to communicate with the central license server. Below is the example log of a Tomcat server running with the new license enabled.

Using CATALINA\_HOME: "C:\lib\apache-tomcat-6.0.29" Using CATALINA\_TMPDIR: "C:\lib\apache-tomcat-6.0.29\temp" Using JRE HOME: "C:\jdk1.6.0\_21" "C:\lib\apache-tomcat-6.0.29\bin\bootstrap.jar" Using CLASSPATH: JRebel 3.1.2a (201009151026) with Enterprise Add-On! (see http://jrebel.com/enterprise) (c) Copyright ZeroTurnaround OU, Estonia, Tartu. Over the last 1 days JRebel prevented at least 14 redeploys/restarts saving you about 0,6 hours. This product is licensed to ZeroTurnaround for up to license server managed developer seats on site. 16.09.2010 15:34:45 org.apache.coyote.http11.Http11Protocol init INFO: Initializing Coyote HTTP/1.1 on http-8080 16.09.2010 15:34:46 org.apache.catalina.startup.HostConfig deployDirectory INFO: Deploying web application directory docs 16.09.2010 15:34:46 org.apache.catalina.startup.HostConfig deployDirectory INFO: Deploying web application directory examples JRebel: Contacting license server ls.zeroturnaround.com:443. JRebel: Successfully acquired license token (valid for 10 minutes) 16.09.2010 15:34:47 org.apache.coyote.http11.Http11Protocol start INFO: Starting Coyote HTTP/1.1 on http-8080 16.09.2010 15:34:47 org.apache.jk.common.ChannelSocket init INFO: JK: ajp13 listening on /0.0.0.0:8009 16.09.2010 15:34:47 org.apache.jk.server.JkMain start INFO: Jk running ID=0 time=0/17 config=null 16.09.2010 15:34:47 org.apache.catalina.startup.Catalina start INFO: Server startup in 1711 ms

```
Connected to server
```

## Migrating your data from old server to the new one

If you would like to upgrade the licence server to new version and would like to migrate your data, you should execute the application <code>zt-license-server-export.jar</code> from <code>lib</code> directory of your new installation.

The path to old installation must be provided as the parameter, like

```
java -jar c:\zt-license-server\lib\zt-license-server-
export.jar c:\zt-license-server.old
```

Your old license server must be shutdown, in order to execute the export.

The export script will create the file named jr-license-server-export.xml in the same directory, where you executed it. Upload this file using <a href="https://localhost:8443/setup/migrate">https://localhost:8443/setup/migrate</a> page.

| <b>ZEROTURNAROUND</b>                                                                                                    |                                                  |
|----------------------------------------------------------------------------------------------------|--------------------------------------------------|
| Migrate database                                                                                                    |                                                  |
| This is a new version of JRebel license server and you can migrate your data from old server to the new or                                                     |                                                  |
| If you would like to migrate your data, you should execute the application zt-<br>license-server-export.jar from lib directory of your new installation.       |                                                  |
| The path to old installation must be provided as the parameter, like                                                                                           |                                                  |
| java -jar c:\temp\zt-license-server.new\lib\zt-license-<br>server-export.jar c:\temp\zt-license-server.old                                                     |                                                  |
| Your old license server must be shutdown, in order to execute the export.                                                                                      |                                                  |
| The export script will create the file named jr-license-server-export.xml in the same directory, where you executed it. Upload this file using the form below. |                                                  |
| Your developers will not need to download new license from this server. Old licenses will be working OK! Bazinga!                                              |                                                  |
| Choose File No file chosen<br>Upload                                                                                                    |                                                  |
| Contact     Quick links       ZeroTurnaround OÜ     Support email       Ülikooli 2 Tartu,     ZeroTurnaround Forum       51003 Estonia     Support email       | Server Version<br>v1.4.0-SNAP SHOT-20120117-1217 |

The migration process can be performed on fresh installation only. Once you set up the server, the migration cannot be done.

## **Running Jrebel License Server as Windows service**

License server is standalone application written in Java, which makes it platform-independent. Using scripts provided with license server, one can easy run the server as service in Linux, but running the server as service in Windows needs an additional software or configuration.

Below you find the manual how to run JRebel License Server as service in Windows using great well-known application named Java Service Wrapper from Tanuki Software. Although the configuration process is well described in product's documentation, let's show how Java Service Wrapper can be integrated into JRebel License Server.

#### **STEP 1. Obtaining software**

Download the ZIP package with Java Service Wrapper available at Tanuki Software site <u>http://wrapper.tanukisoftware.com/doc/english/download.jsp</u> and unzip the archive to desired location.

Download the ZIP package with JRebel License Server available at ZeroTurnaround site <a href="http://zeroturnaround.com/jrebel/license-server/">http://zeroturnaround.com/jrebel/license-server/</a> and unzip the archive to desired location.

#### **STEP 2. Putting the Puzzle Together**

Java Service Wrapper is able to integrate with application in four different ways, which are described in the documentation at

<u>http://wrapper.tanukisoftware.com/doc/english/integrate.html</u>. We choose <u>fourth method</u>, because JRebel License Server is configured to run as an executable jar.

There are four directories which are required to be configured in order to be able to use the Wrapper.

#### bin directory

First, please copy the following files from Java Service Wrapper directory into JRebel License Server bin directory:

{WRAPPER\_HOME}\bin\wrapper.exe
{WRAPPER\_HOME}\src\bin\App.bat.in
{WRAPPER\_HOME}\src\bin\InstallApp-NT.bat.in
{WRAPPER\_HOME}\src\bin\UninstallApp-NT.bat.in

Rename the three batch files to ZTLicenseServer.bat, InstallZTLicenseServer.bat, UninstallZTLicenseServer.bat.

You should now have:

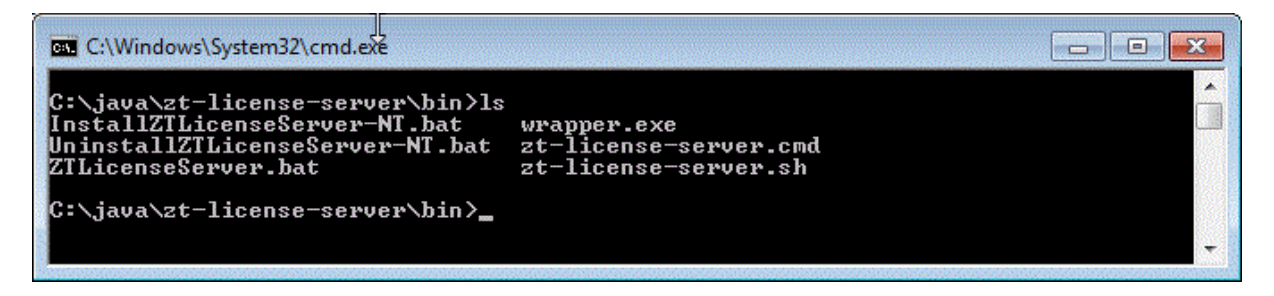

### lib directory

Copy the following two files into the JRebel License Server lib directory:

{WRAPPER\_HOME}\lib\wrapper.dll
{WRAPPER HOME}\lib\wrapper.jar

You should now have:

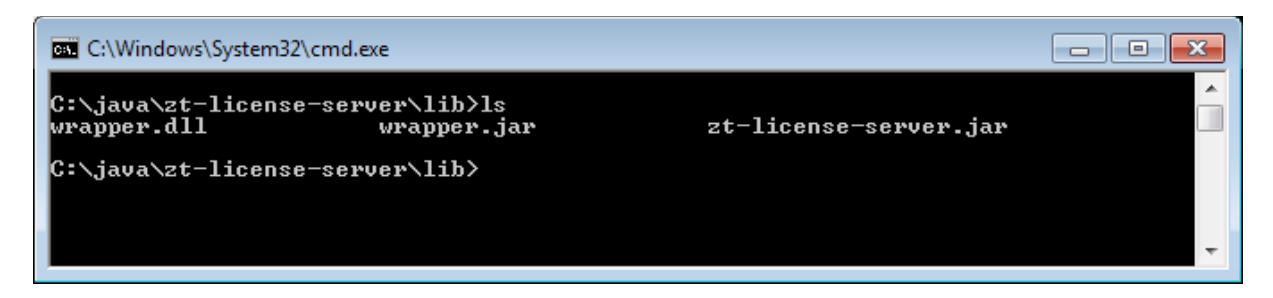

#### conf directory

Copy the following template file wrapper.conf.in into the conf directory of JRebel License Server and rename it to wrapper.conf

{WRAPPER HOME}\src\conf\wrapper.conf.in

Obtain you license of Java Service Wrapper and put the license code into wrapper-license.conf in the conf directory of JRebel License Server (Hint: you need to register on Tanuki Software site to obtain trial license).

You should now have:

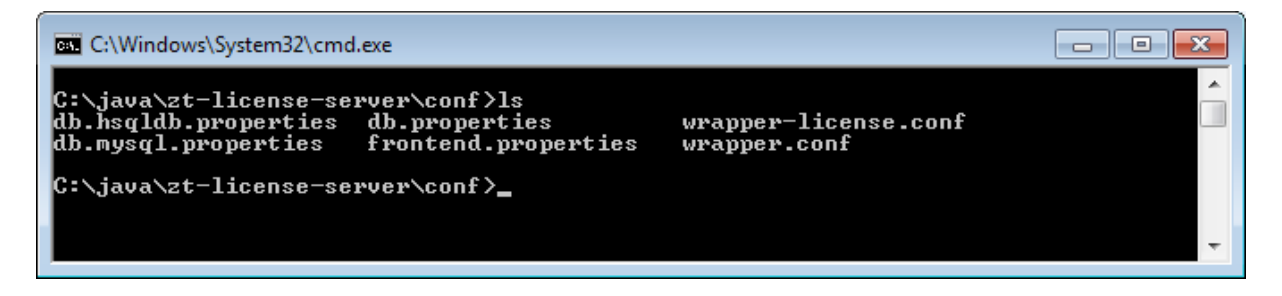

#### logs directory

Create logs directory in JRebel License Server folder.

#### **STEP 3. Configuring Java Service Wrapper**

Open the <u>wrapper.conf</u> file into an editor and make the changes below. Detailed description of configuration steps can be found at <u>http://wrapper.tanukisoftware.com/doc/english/integrate-jar-win.html#wrapperconf</u>, but we will change this file in six places:

- 1. Add wrapper.java.classpath.2=../lib/zt-license-server.jar after wrapper.java.classpath.1=../lib/wrapper.jar line.
- 2. Replace <YourMainClass> text with
   com.zeroturnaround.jrebel.WebServer.
- 3. Replace @app.long.name@ text with ZeroTurnaround License Server.
- 4. Replace @app.name@ text with ztlicenseserver.
- 5. Replace @app.long.name@ text with ZeroTurnaround License Server.
- 6. Replace @app.description@ text with ZeroTurnaround License Server.

Putting it all together, we get the following:

```
wrapper.java.classpath.2=../lib/zt-license-server.jar
wrapper.app.parameter.1=com.zeroturnaround.jrebel.WebServer
wrapper.console.title=ZeroTurnaround License Server
wrapper.name=ztlicenseserver
wrapper.displayname=ZeroTurnaround License Server
wrapper.description=ZeroTurnaround License Server
```

#### **STEP 4. Running JRebel License Server**

JRebel License Server now can be run by executing the batch file bin\ZTLicenseServer.bat. Please try to execute the server at least once as a console application to verify the configuration before installing it as a service. If server is working OK as console application you can stop it by pressing Ctrl-C and install it as Windows service by executing bin\InstallZTLicenseServer-NT.bat.

After successful installation ZeroTurnaround License Server service will appear in the list of Windows services and you can start it like usual Windows service:

| 🔍 Services                             |                               |         |              |                 |                          | × |
|----------------------------------------|-------------------------------|---------|--------------|-----------------|--------------------------|---|
| <u>File</u> <u>Action</u> <u>V</u> iew | <u>H</u> elp                  |         |              |                 |                          |   |
|                                        | 2 🗟 🛛 🖬 🖉 🖿 🕨 🕨               |         |              |                 |                          |   |
| 🎑 Services (Local)                     | Name                          | Status  | Startup Type | Log On As       | Description              | * |
|                                        | CeroTurnaround License Server | Started | Automatic    | Local System    | ZeroTurnaround License   |   |
|                                        | 🔍 Tablet PC Input Service     |         | Manual       | Local System    | Enables Tablet PC pen a  |   |
|                                        | 🔍 Task Scheduler              | Started | Automatic    | Local System    | Enables a user to config |   |
|                                        | 🔍 TCP/IP NetBIOS Helper       | Started | Automatic    | Local Service   | Provides support for the |   |
|                                        | 🔍 Telephony                   |         | Manual       | Network Service | Provides Telephony API   |   |
|                                        | 🔍 Themes                      | Started | Automatic    | Local System    | Provides user experience | - |
|                                        | Extended Standard             |         |              |                 | <b>B</b> 11 1 1 1        |   |
|                                        |                               |         |              |                 |                          |   |

That's it! Your license server is now running as service.

## **Going offline**

Normally Jrebel clients ping the license server every 10 minutes. If Jrebel client does not get the connection with the license server, then the client stops reloading the classes.

The version 1.4.0 of the license server and 4.5.5 of Jrebel client support the new feature called "offline mode". Offline mode means, that developers can request the offline token from the license server and go offline for one day.

To enable the offline mode the developer should execute the following command in the console of their computer:

```
java -Drebel.user=${username} -jar %REBEL_HOME%\jrebel.jar
-go-offline
```

where  $\{username\}\$  is some name to identify the user and  $REBEL_HOME$  is the path Jrebel home directory. For example:

```
C:\Program Files\ZeroTurnaround\JRebel>java
-Drebel.user=bender -jar jrebel.jar -go-offline
```

It could be useful to put the command above into the script file. If Jrebel client successfully get the offline token from the license server, then its output looks like:

```
C:\Program Files\ZeroTurnaround\JRebel>java -Drebel.user=bender -jar jrebel.jar -go-
offline
JRebel 4.5.5 (201201171639)
(c) Copyright ZeroTurnaround OU, Estonia, Tartu.
Over the last 30 days JRebel prevented
at least 125 redeploys/restarts saving you about 5,1 hours.
Over the last 120 days JRebel prevented
at least 1092 redeploys/restarts saving you about 44,3 hours.
This product is licensed to ZeroTurnaround
and number of seats is being managed by license server.
JRebel: Contacting license server PlanetExpress-PC:8443.
JRebel: Successfully acquired off-line license token (valid for 23 hours and 59
minutes)
SUCCESS: Acquired a new off-line license token.
```

The dashboard of the license server looks like:

| $\bigcirc$                                    | ZEROTURNAROUND                        |                   |                                                   |                                                                                       |                                                                                                    |             |                |                |  |  |  |
|-----------------------------------------------|---------------------------------------|-------------------|---------------------------------------------------|---------------------------------------------------------------------------------------|----------------------------------------------------------------------------------------------------|-------------|----------------|----------------|--|--|--|
| Dasl                                          | hboard                                | Licenses          | Reporting                                         | Help                                                                                  | Registration                                                                                                    | Log out     |                |                |  |  |  |
| Curre                                         | nt active                             | users             |                                                   |                                                                                       |                                                                                                    |             |                |                |  |  |  |
|                                               | IP                                    |                   | Started                                           |                                                                                       | Last update                                                                                                    |             | JRebel version | Name           |  |  |  |
| ۲                                             | 192.168                               | .1.104            | 13:46 17 Jan 20                                   | 12                                                                                    | 13:46 17 Jan 20                                                                                                    | 12          | 4.6-SNAPSHOT   | Unknown        |  |  |  |
| ۲                                             | 192.168                               | .1.2              | 15:29 17 Jan 20                                   | 12                                                                                    | 15:38 17 Jan 20                                                                                                    | 12          | 4.6-SNAPSHOT   | Unknown        |  |  |  |
| •                                             | 192.168                               | .1.10             | 17:30 17 Jan 20                                   | 12                                                                                    | 17:30 17 Jan 20                                                                                                    | 12          | 4.6-SNAPSHOT   | bender         |  |  |  |
| Syster<br>Serve                               | <b>m inform</b><br>r host use         | <b>ation</b><br>d | local                                             | host                                                                                  |                                                                                                    |             |                |                |  |  |  |
| Regis                                         | tered host                            |                   | IgorB                                             | ljahhin-F                                                                             | PC                                                                                                    |             |                |                |  |  |  |
| Dogie                                         | r port used                           | 1                 | 8443                                              |                                                                                       |                                                                                                    |             |                |                |  |  |  |
| Secur                                         | re HTTP                               |                   | 0445<br>OK                                        |                                                                                       |                                                                                                    |             |                |                |  |  |  |
| Regis                                         | tered to                              |                   | Igor B                                            | ljahhin <i< td=""><td>gor.bljahhin@gmail.</td><td>com&gt;</td><td></td><td></td></i<> | gor.bljahhin@gmail.                                                                                                    | com>        |                |                |  |  |  |
| Comp                                          | any                                   |                   | ZeroT                                             | urnaround                                                                             |                                                                                                    |             |                |                |  |  |  |
| 0                                             |                                       |                   | uiste Kertes                                      |                                                                                       | Ctatua .                                                                                                    |             |                | Commentaria    |  |  |  |
| Contaci<br>ZeroTurn<br>Ülikooli 2<br>51003 Es | t<br>naround OÜ<br>2 Tartu,<br>stonia | Q<br>Su<br>Ze     | UICK IINKS<br>upport email<br>rroTurnaround Forum |                                                                                       | StatUS<br>You are logged in as lo<br>Bljahhin<br><igor.bljahhin@gmail.< td=""><td>gor<br/>com&gt;</td><td>v1.4.0-Sł</td><td>Server version</td></igor.bljahhin@gmail.<> | gor<br>com> | v1.4.0-Sł      | Server version |  |  |  |

If for some reason you want go from "offline" mode to "online" mode before your token expires, then execute the same command providing "-go-online" parameter:

```
C:\Program Files\ZeroTurnaround\JRebel>java
-Drebel.user=bender -jar jrebel.jar -go-online
```

#### which gives the following output

```
JRebel 4.6-SNAPSHOT (201201171639)
(c) Copyright ZeroTurnaround OU, Estonia, Tartu.
Over the last 30 days JRebel prevented
at least 125 redeploys/restarts saving you about 5,1 hours.
Over the last 120 days JRebel prevented
at least 1092 redeploys/restarts saving you about 44,3 hours.
This product is licensed to ZeroTurnaround
and number of seats is being managed by license server.
JRebel: Contacting license server PlanetExpress-PC:8443.
JRebel: Successfully acquired license token (valid for 10 minutes)
```

```
SUCCESS: Acquired a new on-line license token.
```